# How to download YouTube video in one click

Many people don't know how to download YouTube video. Now with the FastestTube extension you can download any YouTube video you like just in one click.

Many people like watching videos on YouTube. One problem they may meet is that the YouTube doesn't provide any video download option. You can only watch video online and wait for the annoying buffering. I was once troubled by this issue but now I've found a very easy way to download YouTube video. Just install an extension on your browser and you can download any YouTube video in one click without setting any option. Now I'll show you how to do it.

# Install FastestTube extension for your browser

The **FastestTube** is an excellent extension for downloading YouTube video. It supports almost all browsers like Opera, Safari, Chrome, Firefox and Internet Explorer. Now launch your browser and visit the link below.

http://kwizzu.com/

Click the yellow "Install" button and the FastestTube will be installed. The installation process may be different. It depends on what browser you are using. Click the link below to learn the installation guide for your browser directly.

1. How to install FastestTube on Safari

2. How to install FastestTube on Chrome

- 3. How to install FastestTube on Firefox
- 4. How to install FastestTube on Internet Explorer

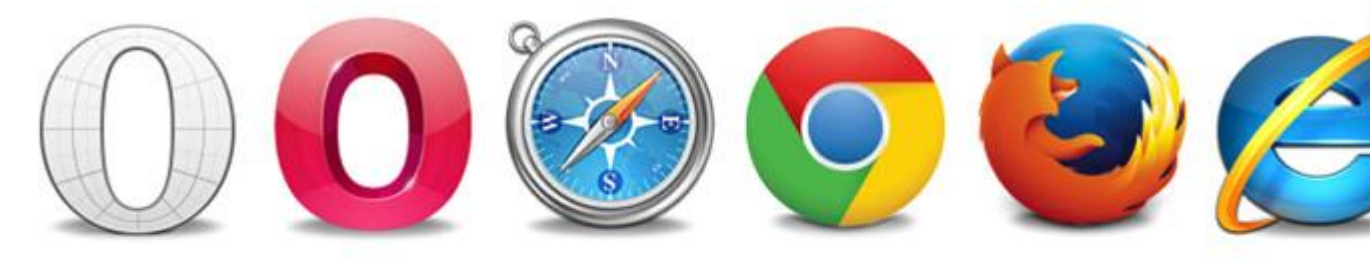

For Opera, Safari, Google Chrome, Firefox and Internet Explorer!

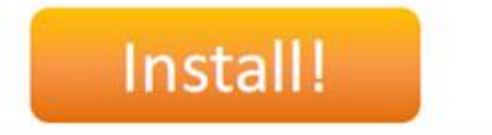

## Install FastestTube for Firefox

When clicking the install button, Firefox will pop up a warning window.

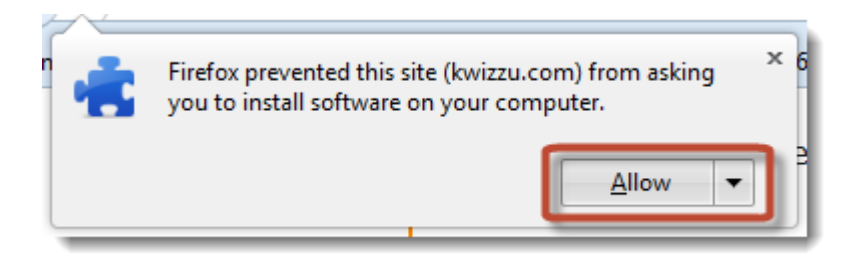

Click "Allow" to download extension. After downloading finish, a window will pop up to ask for installation permission. Click "Install now" and the extension will be installed. Then Firefox will ask you to restart browser to activate FastestTube. Click "Restart Now" to restart Firefox immediately or you can restart later manually.

| <b>.</b> | Add-on downloading                                    |   | × |
|----------|-------------------------------------------------------|---|---|
|          | A few seconds remaining — 101 of 101 KB (73.8 KB/sec) | 8 | þ |
|          |                                                       | _ | _ |

| Software Installation                                                                                                    |
|----------------------------------------------------------------------------------------------------|
| Install add-ons only from authors whom you trust.<br>Malicious software can damage your computer or violate your privacy. |
| You have asked to install the following item:                                                                             |
| FastestTube (Author not verified)<br>http://kwizzu.com/fastesttube/firefox/fastesttube_241.9.2.xpi                        |
| Install Now Cancel                                                                                                    |

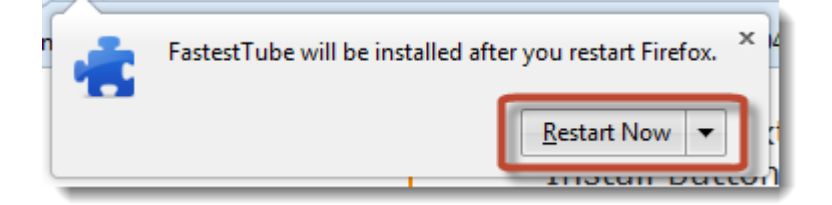

You can find the FastestTube extension in "Tool" - "Add-ons" after restart.

| Add-ons Manager - Mozilla Firefox<br><u>File Edit View History Bookmarks</u> To | ols <u>H</u> elp                                                     |
|---------------------------------------------------------------------------------|----------------------------------------------------------------------|
| 👱 YouTube downloader tool - Fastesttu ×                                         | 🚓 Add-ons Manager 🛛 🗙 🕂                                              |
| <ul><li>✓ →</li><li>Get Add-ons</li></ul>                                       | FastestTube 2.1.9.2                                                  |
| Extensions                                                                      | <b>Firebug 1.11.4</b><br>Web Development Evolved. Firebug is free an |

### Install FastestTube for Safari

The installation process for Safari is much like Firefox. When clicking the install

button, Safari will download the extension. Click "Open" to open the extension.

Then click "Install" to install FastestTube for Safari.

| 🙆 Downloads 📃 🗆 Σ                                                                                                    | 3 |
|----------------------------------------------------------------------------------------------------|---|
| fastesttube_2.1.9.2.safariextz<br>110 KB                                                                                    | 9 |
|                                                                                                    |   |
| Do you want to open or save this file?<br>Name: fastesttube_2.1.9.2.safariextz<br>Type: SAFARIEXTZ File<br>From: kwizzu.com |   |
|                                                                                                    |   |
|                                                                                                    |   |
| Clear 1 Download                                                                                                    |   |

| Are you sure you want to install the extension "FastestTube"?<br>Install extensions only from sources you trust. Extensions can modify<br>the appearance and behavior of Safari, and access your private<br>information at websites. |
|----------------------------------------------------------------------------------------------------|
| Install Don't Install                                                                                                    |

You can find FastestTube in "Settings" - "Preference" - "Extensions".

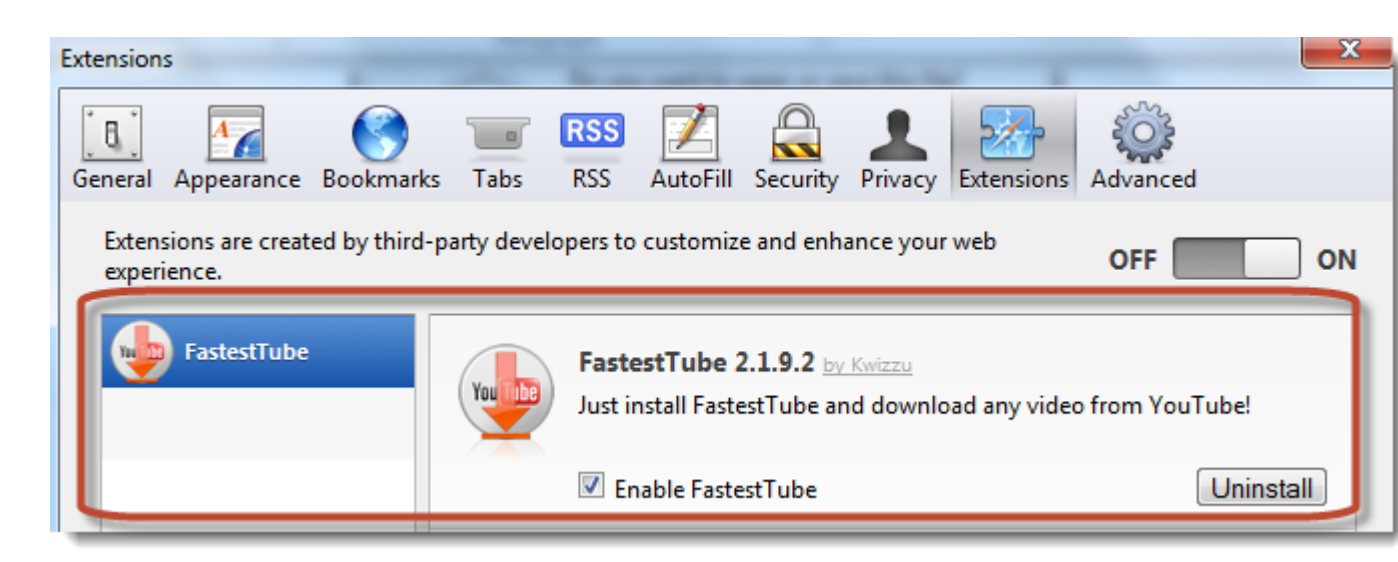

### Install FastestTube for Chrome

Google Chrome can't install the FastestTube automatically like Firefox and Safari. When you click the install button, Chrome will download the extension but it won't pop up a window to let you install the extension. We need to install it manually.

First we need to open the download folder and find the FastestTube extension. Click the setting icon at the top right corner. Choose "Downloads" and you can see all downloaded files. Find FastestTube and click "Show in folder" (The extension's name may not be "FastestTube" exactly).

| 🖉 YouTube downloader tool 🗙 📮 Downloads                                                                                           | ×                                      |                    |      |       |
|----------------------------------------------------------------------------------------------------|----------------------------------------|--------------------|------|-------|
| ← → C f                                                                                                    |                                        |                    |      |       |
| 🗋 New Tab 🚦 Google                                                                                                    |                                        |                    |      |       |
| Search downloads                                                                                                    |                                        |                    |      |       |
| Downloads                                                                                                    |                                        |                    |      |       |
| Today       fastesttube 2.1.9.2.crx         Oct 29, 2013       http://kwizzu.com/fastesttube         Show in folder       Remains | testtube/chrome/faste<br>ove from list | sttube_2.1.9.2.crx |      |       |
| Downloads ×                                                                                                    |                                        | -                  | _    |       |
|                                                                                                    |                                        |                    |      |       |
| Disk (C:)  Users  epubor  Downloads                                                                                               |                                        |                    |      |       |
|                                                                                                    |                                        |                    |      |       |
| with 🔻 E-mail New folder                                                                                                    |                                        |                    |      |       |
| Name                                                                                                    | Date modified                          | Туре               | Size |       |
| fastesttube_2.1.9.2.crx                                                                                                    | 10/29/2013 10:59                       | CRX File           |      | 96 KB |

Click the setting icon again and choose "Tools" - "Extensions". Go back to the

folder where FastestTube is saved. Drag FastestTube to the window of "Extension".

| Create application shortcuts |           | Tools     |
|------------------------------|-----------|-----------|
| Extensions                   |           | History   |
| Task manager                 | Shift+Esc | Downloads |

#### Copy Right www.imelfin.com

| Downloads ×                                            | YouTube                                                          | dow × Downloads × A Extensions ×                                                                                         |
|--------------------------------------------------------|------------------------------------------------------------------|----------------------------------------------------------------------------------------------------|
| or > Downloads 🗸 🔩 Se                                  | earch Do P                                                       | S Google                                                                                                    |
| Share with  E-mail  BHE  The  Fastesttube_2.1.9.2.crx  | Chrome<br>Date modified<br>10/29/2013 10: Extensions<br>Settings | Extensions  APK Downloader 1.2.1  Download APK from Android Mar  Allow in incognite Options                              |
| TX Date modified: 10/29/2013 10:59 AM<br>Size: 95.9 KB | ,<br>,                                                           | Proxy SwitchySharp 1.10.2<br>Manage and switch between mult<br>Based on "Proxy Switchy!" & "Swit<br><u>Visit website</u> |

Click "Add" to install FastestTube to Chrome.

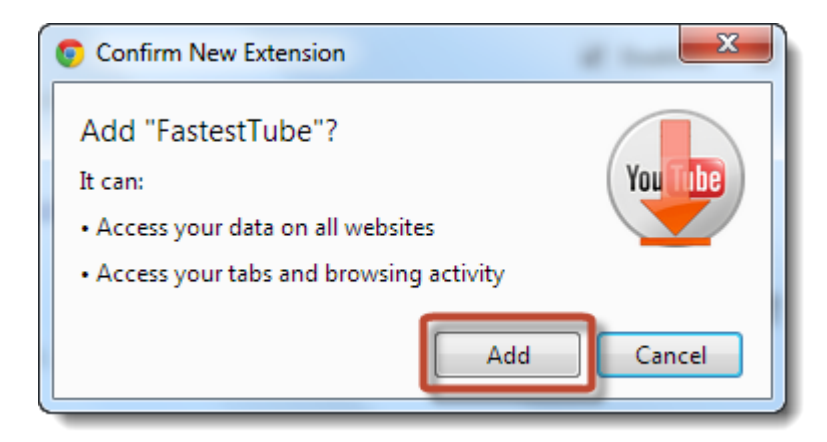

| Chrome                            | Extensions                                                                   |
|-----------------------------------|------------------------------------------------------------------------------|
| History<br>Extensions<br>Settings | APK Downloader 1.2.1<br>Download APK from Android Market. <u>Permissions</u> |
| Help                              | FastestTube 2.1.9.2<br>Just install FastestTube and cownload any video fro   |

### Install FastestTube for Internet Explorer

When clicking the install button in Internet Explorer, you'll meet a window like this:

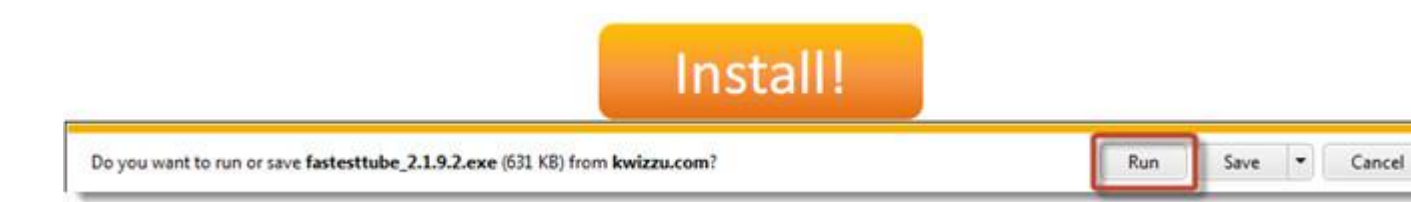

Click "Run" and an installation window will pop up to ask you to set FastestTube for

Internet Explorer, just like installing program on your computer. Do as the setup

wizard says and finish the installation. Then restart Internet Explorer to activate

FastestTube.

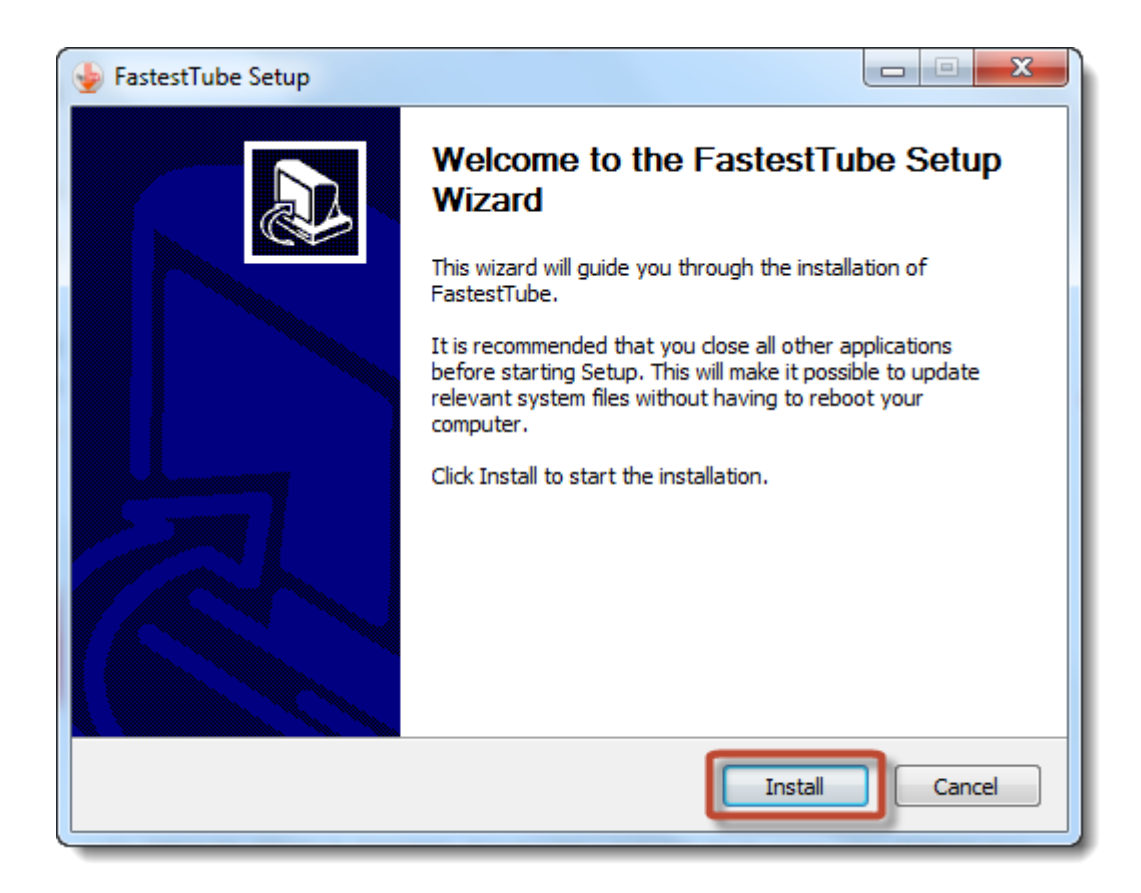

# Download YouTube video in one click

Now visit <u>www.youtube.com</u> and choose any video. You can find there is a "download" button beside the "like" icon. Click the download button and choose a format you like (I usually choose the high definition video like 720P). Then the video will be downloaded.

|                                   |                  | NS             | G       |        | E         |         |      |
|-----------------------------------|------------------|----------------|---------|--------|-----------|---------|------|
|                                   |                  |                |         |        |           |         |      |
| • • • • • • • • • • • • • • • • • | oz<br>Games: Cat | ching Fire - E | EXCLUSI | /E Fin | al Traile | e<br>er | *:   |
| The Hun                           | ger Games 🖬 -    | 50 videos      | now!    |        | 3         | 3,648   | ,645 |
| Like                              | Download -       | 7              | About   | Share  | Add to    | dut     | R    |

| Download 💌             | l |
|------------------------|---|
| FLV 240p               | l |
| MP4 360p               | l |
| MP4 720p (HD)          |   |
| Disable autoplay       |   |
| Powered by FastestTube |   |

I've tested FastestTube in Internet Explorer, Firefox and Chrome. It all works well. But I find that all YouTube videos on Safari shows "Download unavailable" when I click the "download" button. I've not figure out this issue yet. If you find any solution for this problem, please replay to this post.

# A better choice for downloading YouTube video

The FastestTube is easy to use indeed. But it has limited features. If you want a more professional YouTube download tool, please try the imElfin YouTube Downloader. It can accelerate video buffering and convert the videos into multiple formats so that they can be played on other platforms.

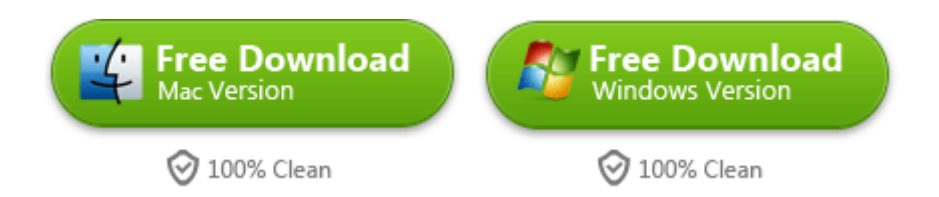

This PDF is generated upon

http://www.imelfin.com/how-to-download-youtube-video-in-one-click.html,

the original author is imElfin.